نموذج التقديم الإلكتروني

دليل الإرشادات

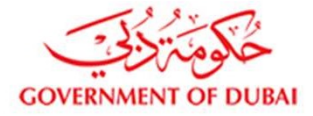

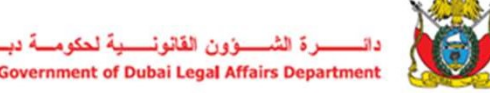

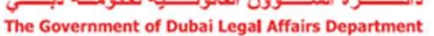

يمكنك الآن الوصول إلى ٰ نموذج التقديم الإلكتروني ٰ في الشريط الأعلى على البوابة الإلكترونية <a href="http://training.legal.dubai.gov.ae/">http://training.legal.dubai.gov.ae/</a>

حيث ستحصل عليه عن طريق الضغط على الرابط المبين على الصفحة الرئيسية على البوابة أو من خلال اختيار "نموذج التقديم" من القائمة المنسدلة كما هو مبين أدناه

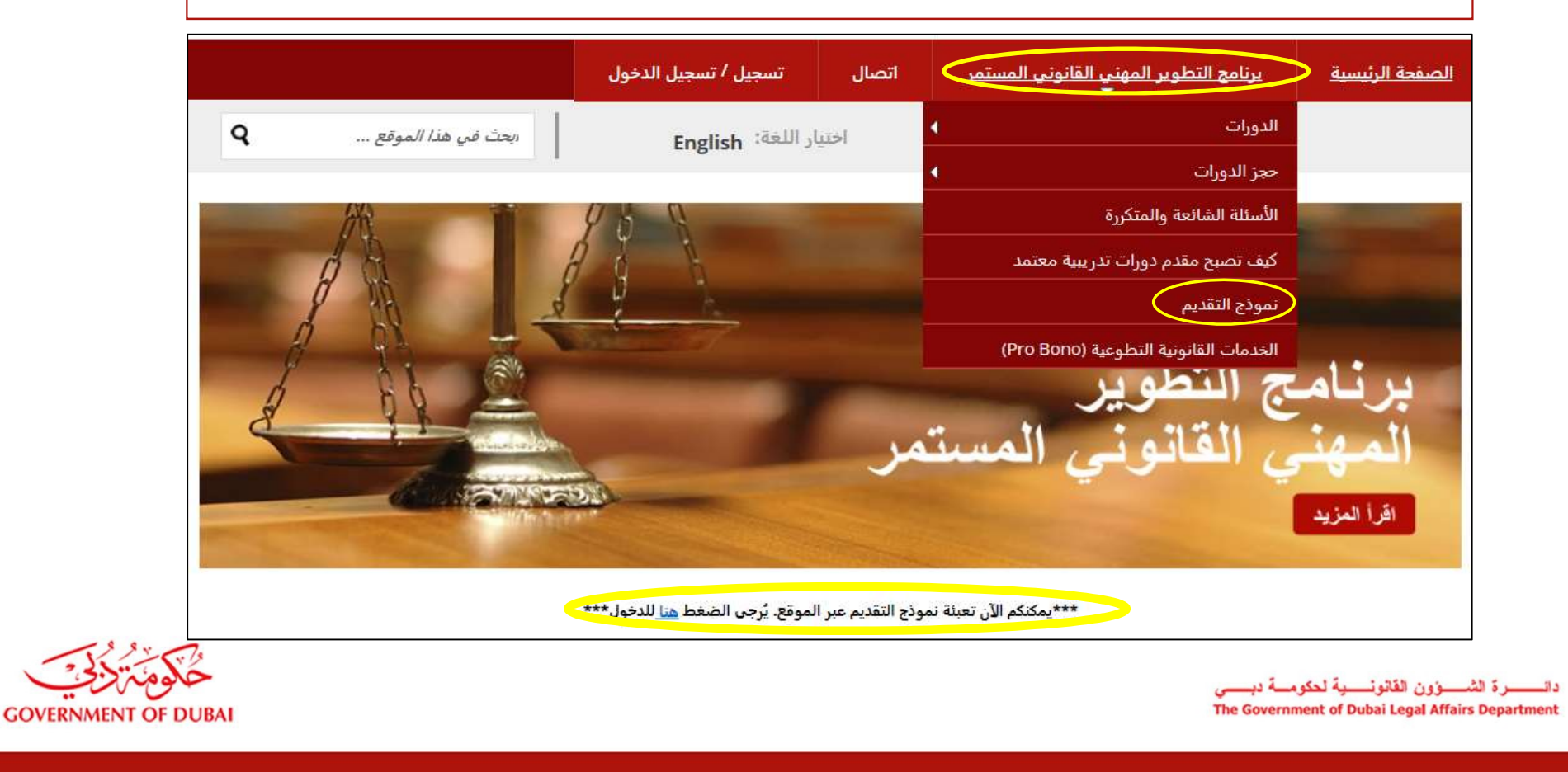

## سيظهر النموذج كما هو مبين أدناه.

|    | الزامية                  | *             | نوع الدورة        |
|----|--------------------------|---------------|-------------------|
|    | اختر المقدم              | •             | مقدم الدورة       |
|    | اختر الدورة              | •             | اختر الدورة       |
|    | تاريخ اكمال الدورة       | دوره          | تاريخ اكمال اا    |
| I  | 0                        | v             | نقاط              |
| I  | 2018                     | <b>v</b>      | سنة الايداع       |
| Ch | oose File No file chosen | ررة (اختياري) | ملفات لإئبات الدو |

حفظ الاستمارة

🗐 أوافق على الشروط و الأحكام، بمكنك قرأتها عن طريق الصغط هنا

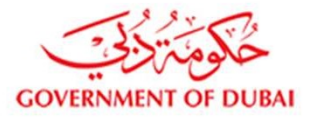

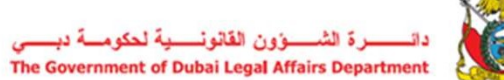

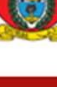

ar Legar Arrans Department

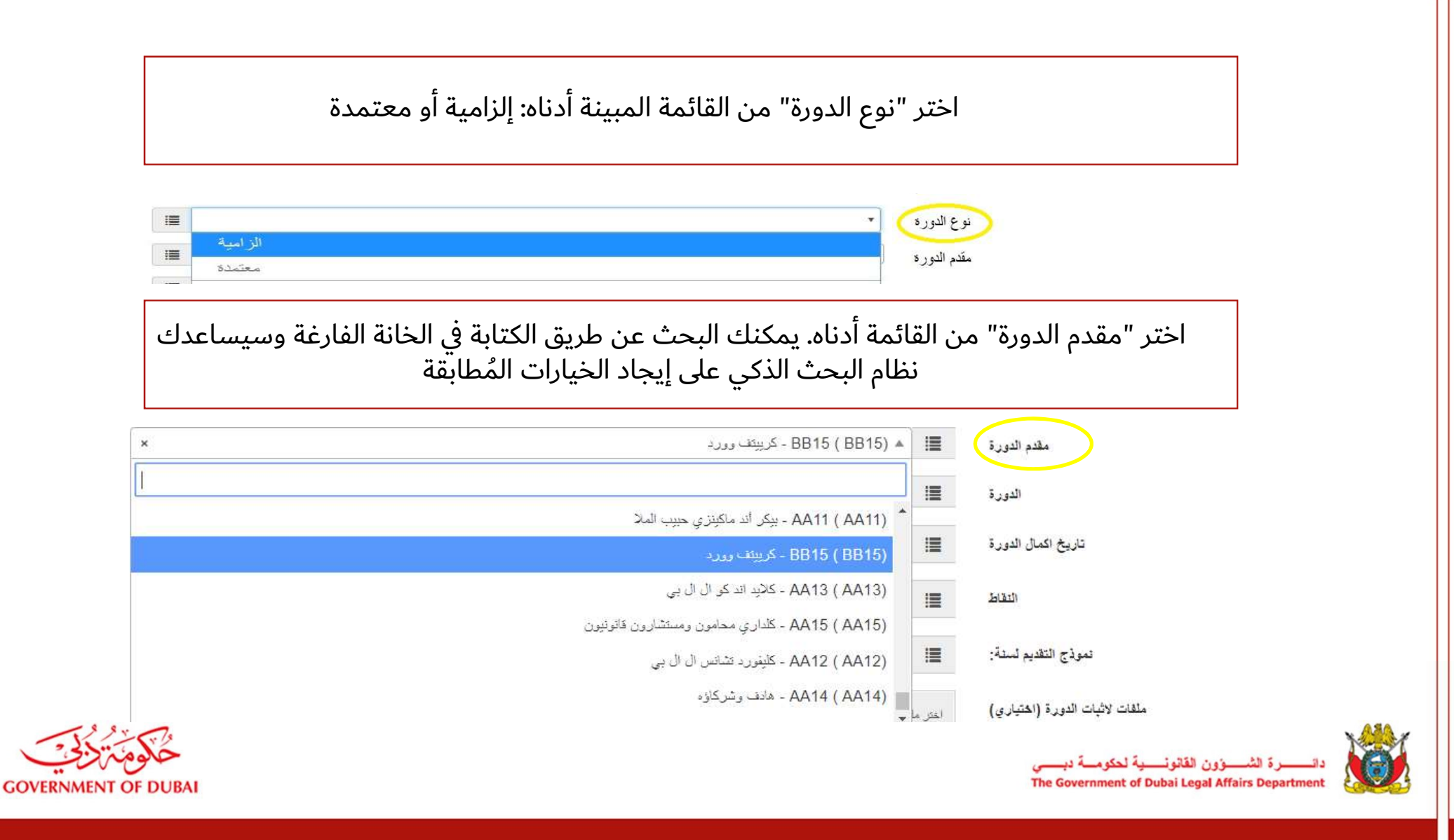

|          | ر اسم الدورة. يمكنك البحث عن طريق الكتابة في الخانة الفارغة،<br>إيجاد اسم الدورة. تأكد بأنك قمت باختيار الدورة مع رمز الاعتماد<br>الصحيح.      | دختیا<br>علی | القائمة المنسدلة لا<br>نظام البحث الذكي | اضغط على<br>وسيساعدك          |
|----------|----------------------------------------------------------------------------------------------------|--------------|-----------------------------------------|-------------------------------|
| ¥        | الزامية                                                                                                    |              | نوع الدورة                              | اختر الدورة                   |
| ×        | ▼ BB15 ( BB15 ) - كريبتف وورد.                                                                                                    | III          | مقدم الدورة                             | تاريخ اكمال الدورة            |
| ×        | <ul> <li>() أساسيات وهدادئ تشريحات البناء الإماراتية</li> </ul>                                                                                |              | الدورة                                  | نقاط                          |
| <u>I</u> |                                                                                                    |              | تاريخ اكمال الدورة                      | سنة الايداع                   |
|          | <ul> <li>() أساسيات ومدادئ تشريحات البناء الاحارائية<br/>() أنواع الشركات وممارسة الأعمال في ظل قانون دولة الإمارات العربية المتحدة</li> </ul> |              | التقاط                                  | ملفات لاثبات الدورة (اختباري) |
|          | () أنواع الشركات وممارسة الأعمال في ظل قانون دولة الإمارات العربية المتحدة – محاضرة نقاشية مركزة                                               |              | نموذج التقديم لسنة:                     |                               |
|          | () الاختصاص القصائي وتنفيد الأحكام<br>(-) التحكيم والوساطة وفقاً لقانون الإمارات العربية المتحدة                                               | اختر ما      | ملفات لاثيات الدورة (اختياري)           |                               |

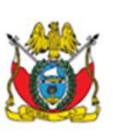

دائـــــرة الثــــوَون الفَاتُونِـــيةَ لحكومــةَ دبِـــي The Government of Dubai Legal Affairs Department

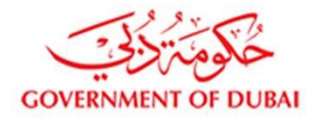

أدخل تاريخ إكمال الدورة من خلال التقويم الذي يظهر عند الضغط على "تاريخ إكمال الدورة". يمكنك اختيار الشهر من خلال الضغط على السهم الموجود في أعلى التقويم.

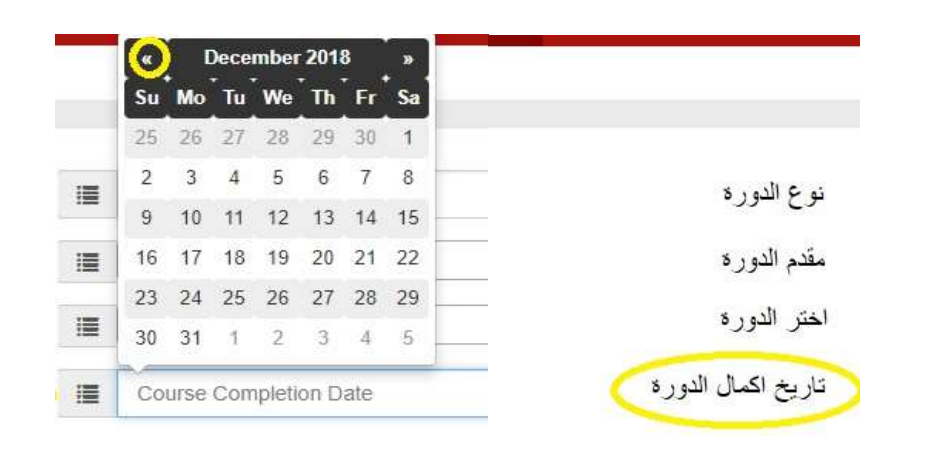

## اختر عدد النقاط من القائمة كما هو مبين أدناه: يمكنك الاختيار من 0 إلى 4 نقاط

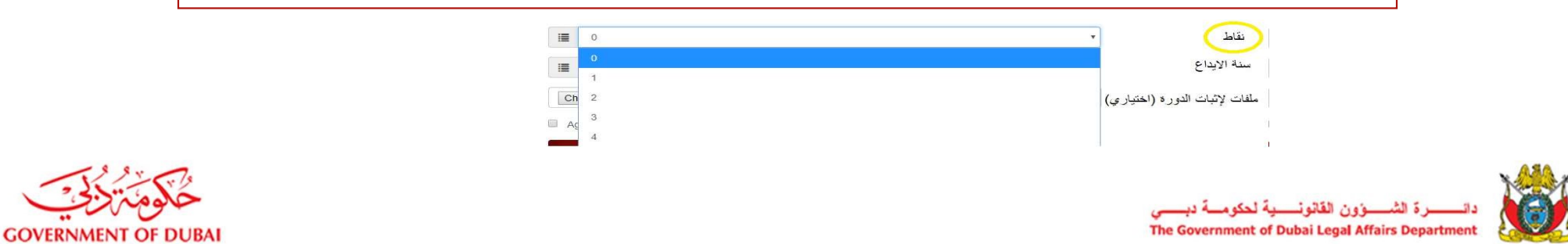

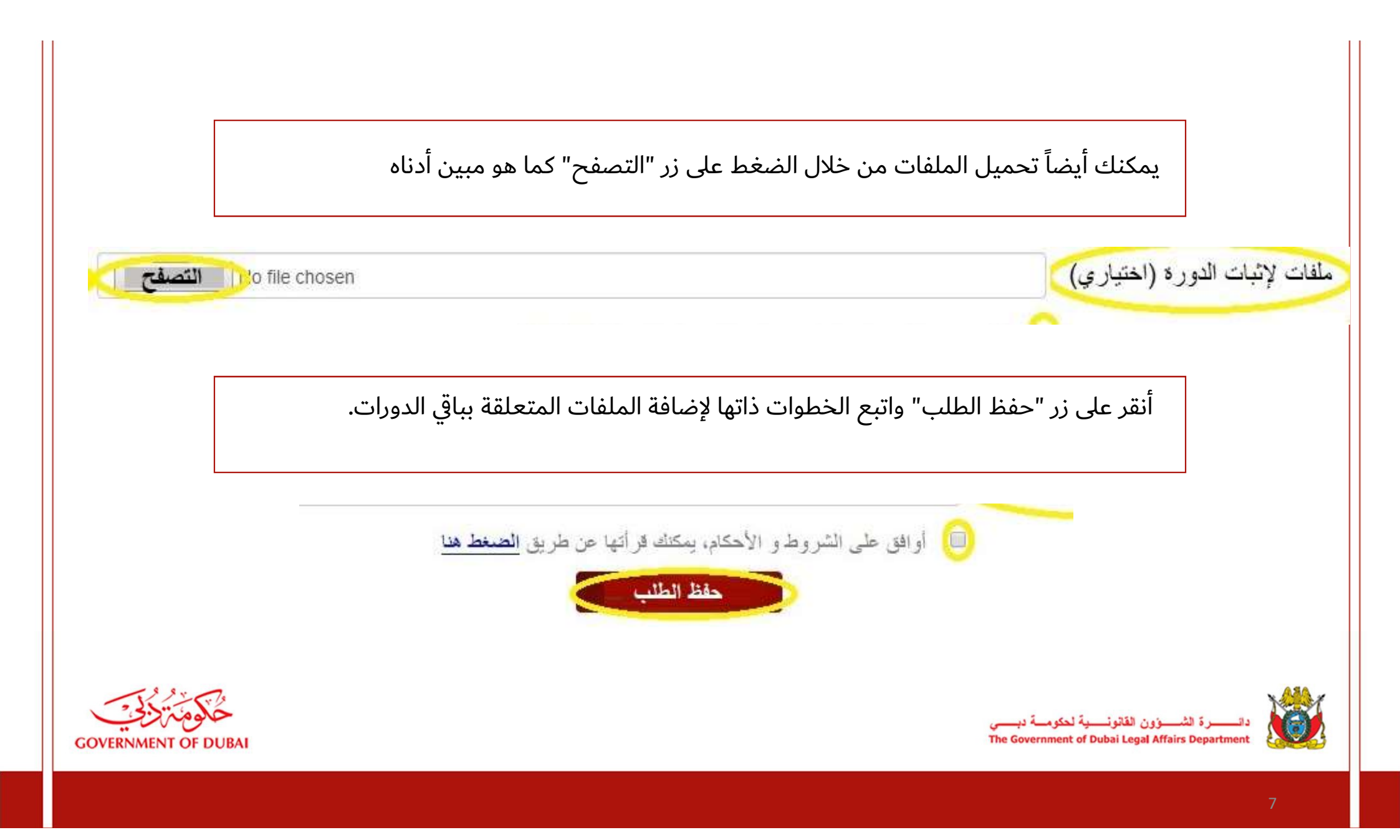

سيتم إرشادك بعدها إلى صفحة "الطلبات المحفوظة" حيث يمكنك رؤية الرسالة "تم تقديم الدورة بنجاح". جميع الطلبات المحفوظة ستظهر على هذه الصفحة ويمكنك عرض أو تعديل أو مسح الطلب المقدم.

|               | تسجيل الخروج              | الحساب الشخصي | الطلبات المرفوضية | الطلبات المقدمة | الطلبات المحفوظة | نموذج التقديم الالكتروني                                                                    |                                          |
|---------------|---------------------------|---------------|-------------------|-----------------|------------------|---------------------------------------------------------------------------------------------|------------------------------------------|
| Welcome CLPD3 |                           |               |                   |                 |                  | Keack to Main Website                                                                       |                                          |
|               |                           |               |                   |                 | رة بنجاح!        | × تم تقديم طلب الدور                                                                        |                                          |
| Show 10 r e   | entries                   |               |                   |                 | Sea              | arch:                                                                                       |                                          |
| النوع         | المقدم                    | الدورة 11     | تاريخ الأكمال     | 11 L            | د الإيداع        | الا 🔨 سنة                                                                                   |                                          |
| Mandatory     | Academy and Finance(BB12) | 0             | 10-12-2018        | 0               | 2018             | View     Z* Edit                                                                            |                                          |
|               |                           |               |                   |                 |                  |                                                                                             |                                          |
| ſ             |                           |               |                   |                 | _ي<br>The        | ــرة الشـــــؤون القانونـــــية لحكومـــة دبــــ<br>Government of Dubai Legal Affairs Depai | د اتــــــــــــــــــــــــــــــــــــ |

GOVERNME

الخطوة التالية هي تقديم طلبك للموافقة عن طريق الضغط على زر "تقديم". وعندها لا يمكن تعديل أي معلومات. لذا يرجى التأكد من جميع التفاصيل قبل تقديم الطلب للموافقة.

يتوفر أيضاً خيار مراجعة الطلب المقدم على ملف بصيغة PDF من خلال الضغط على زر "عرض "PDF

| تقديم بسنة اليداع       | 2018 |   | تقديم   |
|-------------------------|------|---|---------|
| عرض الPDF حسب سنة التقد | 2018 | • | عرض PDF |

يم

فور الضغط على زر "تقديم" سيتم إرسال طلبِك إلى دائرة الشؤون القانونية لحكومة دبي للموافقة. ستظهر لديك رسالة كما في الصورة أدناه، أنقر على زر "أكمل الطلب" للإكمال.

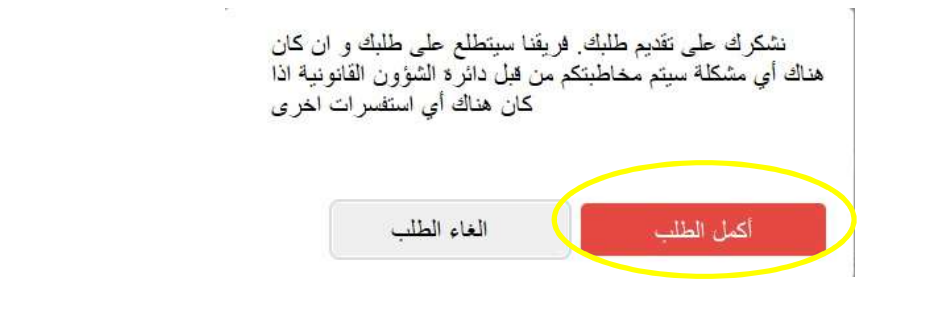

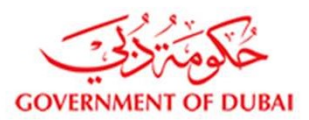

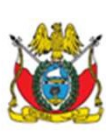

رة الشوون القانونية لحكومة دبي The Government of Dubai Legal Affairs Departmen كل الطلبات المقدمة لدائرة الشؤون القانونية للموافقة ستظهر على صفحة "الطلبات المقدمة". سيسمح لك الفلتر الموجود على عنوان كل عامود بإظهار الطلبات بالترتيب من أول طلب إلى آخر طلب وبالعكس. يمكنك الحصول على كل الطلبات المقدمة بصيغة PDF أو تحديد طلب لسنة معينة من خلال القائمة المتوفرة في أسفل الشاشة والحصول عليه بصيغة PDF.

| Engli حربی                 | ish                    |          |               | تسجيل التريج                                      | الحماب الانتصاي         | الطليات المرغوضة | الطليف المرسلة                          | الطلبات المحفوظة                      | طلب تموذج الكافيم         |
|----------------------------|------------------------|----------|---------------|---------------------------------------------------|-------------------------|------------------|-----------------------------------------|---------------------------------------|---------------------------|
|                            | الى الصندمة الرئيسية   | > العودة |               |                                                   |                         |                  |                                         |                                       | مرحبا Joy                 |
|                            |                        |          |               |                                                   |                         |                  | ت الذي تم إختيار ها                     | يتجاح تم إدخال الدورها                | نم إرسال الطلب ×          |
|                            |                        |          |               | يبعث                                              |                         |                  |                                         | • المدخلات                            | عرض 10                    |
|                            | 11 تموذع التقديم استة: | Lann II  | ا سنة الاكمال |                                                   | ورة                     | <u>ال</u> الدر   |                                         | الدورة المقدم                         | 🏭 الدورة التوع            |
| عرض 👁                      | 2018                   | 2        | 09-01-2019    | ()الاختصباص القعماني وتنفيذ الأحكام               |                         | رون فاتوتيون     | - كاداري محامون ومسغشار                 | AA15(AA15)                            | Mandatory                 |
| تعديل <b>کا</b><br>العام 🛍 |                        |          |               |                                                   |                         |                  |                                         |                                       |                           |
| عرهن 👁                     | 2018                   | 2        | 10-01-2019    | الأعمال في ظل قانون دولة الإمارات العربية المتحدة | ()أنواع الشركات وممارسة | كريېت وورد (     | <sup>2</sup> - BB15(BB15)               |                                       | Mandatory                 |
| تىدىل 😭                    |                        |          |               | 1 التاني<br>تقدير التمريح جيب سنة التقديم         | السابق                  |                  |                                         | to المدعلات                           | استعراض 2 of 2 1          |
|                            |                        | -        | 2018          |                                                   |                         |                  |                                         | يم                                    | إرسال / تقد               |
| عرض PDF                    | <b>1</b>               | 3        | سنة 2018      | عرض النموذج يصيغة pdf حسب «<br>التقديم            |                         |                  |                                         |                                       |                           |
| VERNMENT OF D              |                        |          |               |                                                   |                         |                  | ا لحکومـــة دبــــي<br>The Government c | شــــــــــــــــــــــــــــــــــــ | دائىسىرة ال<br>Department |

## مثال لنموذج التقديم الإلكتروني كما يظهر بصيغة PDF

| القسم 4: بياز            | نات الدورات                                                                  |              |            |                           |      |        |   |
|--------------------------|------------------------------------------------------------------------------|--------------|------------|---------------------------|------|--------|---|
| يرجى إدخا <mark>ل</mark> | بيانات جميع الدورات التي حضرتها                                              |              |            |                           |      |        |   |
| اسم الدورة               | الاختصاص القضائي وتنفيذ الأحكام()                                            | تاريخ الدورة | 09-01-2019 | رقم الإعتماد لمقدم الدورة | AA15 | النقاط | 2 |
| اسم الدورة               | أنواع الشركات وممارسة الأعمال في ظل<br>قانون دولة الإمارات العربية المتحدة() | تاريخ الدورة | 10-01-2019 | رقم الإعتماد لمقدم الدورة | BB15 | النقاط | 2 |
| اسم الدورة               |                                                                              | تاريخ الدورة |            | رقم الإعتماد لمقدم الدورة |      | النقاط |   |
| اسم الدورة               |                                                                              | تاريخ الدورة | )<br>      | رقم الإعتماد لمقدم الدورة |      | النقاط |   |
| سم الدورة                |                                                                              | تاريخ الدورة |            | رقم الإعتماد لمقدم الدورة |      | النقاط |   |
| سم الدورة                |                                                                              | تاريخ الدورة |            | رقم الإعتماد لمقدم الدورة |      | النقاط |   |
| سم الدورة                |                                                                              | تاريخ الدورة |            | رقم الإعتماد لمقدم الدورة |      | النقاط |   |
| سم الدورة                |                                                                              | تاريخ الدورة |            | رقم الإعتماد لمقدم الدورة |      | النقاط |   |
| سم الدورة                |                                                                              | تاريخ الدورة |            | رقم الإعتماد لمقدم الدورة |      | النقاط |   |
| اسم الدورة               |                                                                              | تاريخ الدورة |            | رقم الإعتماد لمقدم الدورة |      | النقاط |   |
| اسم الدورة               |                                                                              | تاريخ الدورة |            | رقم الإعتماد لمقدم الدورة |      | النقاط |   |
| سم الدورة                |                                                                              | تاريخ الدورة |            | رقم الإعتماد لمقدم الدورة |      | النقاط |   |
| سم الدورة                |                                                                              | تاريخ الدورة |            | رقم الإعتماد لمقدم الدورة |      | النقاط |   |
| سم الدورة                |                                                                              | تاريخ الدورة |            | رقم الإعتماد لمقدم الدورة |      | النقاط |   |

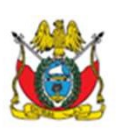

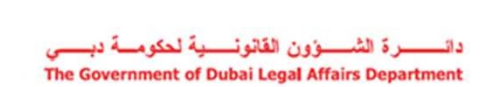

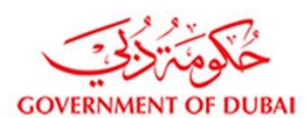

11